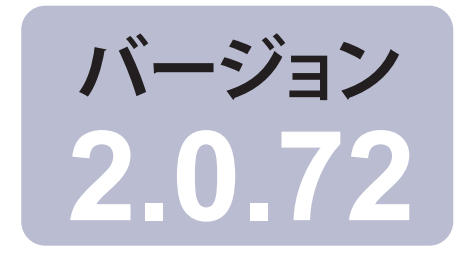

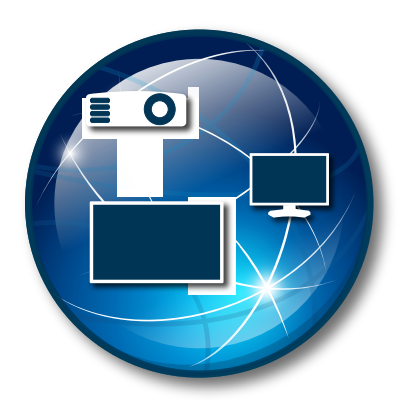

# NaViSet Administrator 2

# クイックスタートガイド 日本語

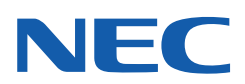

# NaViSet Administrator 2 クイックスタートガイド

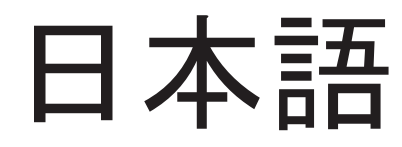

| 1 | NAVISET ADMINISTRATOR 2 について                 | .3 |
|---|----------------------------------------------|----|
|   | 1.1 システム要件                                   | .3 |
|   | 1.1.1 対応ディスプレイデバイス                           | .4 |
|   | 1.2 ユーザーインタフェースの概要                           | .5 |
|   | 1.2.1 メイン画面                                  | .5 |
|   | 1.2.2 メインメニューおよびツールバー                        | .6 |
|   | 1.2.3 デバイスツリー                                | .8 |
|   | 1.2.4 ドックウィンドウエリア                            | .9 |
|   | 1.3 はじめに                                     | .9 |
| 2 | デバイスの準備1                                     | 10 |
|   | 2.1 Sharp または NEC デスクトップディスプレイ(WINDOWS 版のみ)1 | 10 |
|   | 2.2 Sharp または NEC パブリックディスプレイ1               | 11 |
|   | 2.3 Sharp または NEC プロジェクター1                   | 12 |
|   | 2.4 PJLINK デバイス1                             | 13 |
| 3 | ネットワークのマッピング1                                | 14 |
|   | 3.1 グループを作成する1                               | 14 |
|   | 3.2 1 つのデバイスを追加する1                           | 15 |
|   | 3.3 複数のデバイスを追加する1                            | 17 |
|   | 3.4 認証情報ライブラリ1                               | 18 |
| 4 | デバイスのクエリと制御1                                 | 19 |
|   | 4.1 デバイスのクエリを実行する1                           | 19 |
|   | 4.2 デバイスを制御する                                | 20 |
| 5 | タスクの作成と実行2                                   | 22 |
|   | 5.1 タスクライブラリ                                 | 22 |
|   | 5.2 タスクマネージャ                                 | 23 |
|   | 5.3 タスクを作成する2                                | 24 |
|   | 5.3.1 コマンドタスク                                | 25 |
|   | 5.3.2 条件付きタスク2                               | 26 |
|   | 5.3.3 情報取得タスク2                               | 27 |
|   | 5.3.4 Eメール通知2                                | 28 |
|   | 5.3.5 タスクのスケジュール2                            | 29 |
|   | 5.4 タスクを実行する2                                | 29 |
|   | 5.5 タスク履歴 3                                  | 30 |
| 6 | レポートの作成と実行3                                  | 31 |
|   | 6.1 レポートライブラリ                                | 31 |
|   | 6.2 レポートマネージャ                                | 32 |
|   | 6.3 レポートを作成する                                | 33 |
|   | 6.4 レポートを実行する                                | 34 |
|   | 6.5 レポート履歴                                   | 34 |

# 1 NaViSet Administrator 2について

**NaViSet Administrator**は、SharpまたはNECディスプレイモニターとプロジェクターに対して、ネットワークベースの制御と 資産管理を行うシステムです。NaViSet Administratorは次の機能を備えています。

- ご使用のSharpまたはNEC製デバイスの運用状態やコントロール設定を自動的に監視します。
- 過熱、冷却ファンの不具合、診断エラーなどの異常発生時に自動Eメール通知を送信します。
- オンスクリーンディスプレイ(OSD)およびリモコンと同様のインタフェースを用いてご使用のSharpまたはNECデバイスにア クセスし、さまざまなコントロール設定を調整します。
- ご使用のネットワークに接続されているWindowsベースのコンピュータと、ご使用のSharpまたはNECディスプレイに設置 されているシングルボードコンピュータの両方の運用状態を監視します。(Windows版のみ)
- デバイスの資産、運用状態、コントロール設定について詳細なレポートを作成し、一般的なスプレッドシート形式にエクスポートします。

#### 本書について

本書は、NaViSet Administratorの基本的な操作方法を紹介するガイドとしてお使いいただくことを目的としています。本書の全体を通して表示される下記のような参照の記述は、NaViSet Administratorユーザーズガイドの関連トピックを紹介するもので、 このトピックで詳細情報を確認することができます。

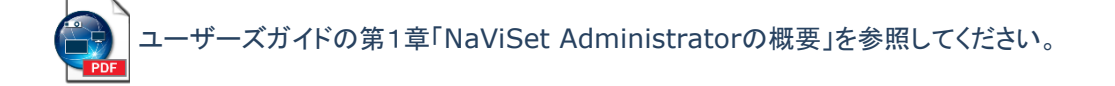

## 1.1 システム要件

|          | Windows                                                               | macOS                        |
|----------|-----------------------------------------------------------------------|------------------------------|
| OS       | 次のWindowsの32ビットまたは64ビットバージョン:                                         | macOSバージョン10.13以降:           |
|          | • 10/11                                                               | • Apple シリコン搭載の Mac          |
|          | 次のWindows Serverバージョン:                                                | • Intel ベースの Mac             |
|          | • 2012 / 2016 / 2019 / 2022                                           |                              |
| LAN      | 標準TCP/IP LANインタフェース。LANに直接接続されているほ<br>スト名)サポートが提供されていない限り、静的IPアドレスが必要 | をとんどのディスプレイには、名前解決(ホ<br>要です。 |
| システムリソース | インストール用: 300MB以上の使用可能なハードディスク領域                                       | 0                            |
|          | データベースストレージ用: 100デバイスにつき約100MBのハ                                      | ードディスク領域。                    |
|          | 4GB以上のRAM(8GB推奨)。                                                     |                              |

| ソフトウェア | ユーザーズガイドの表示にはAdobe Reader X以上を推奨。                        | 出カスプレッドシートの表示用の                                |
|--------|----------------------------------------------------------|------------------------------------------------|
|        | 出カスプレッドシートの表示用のMicrosoft Excel(オプショ<br>ン)。               | Microsoft<br>ExcelまたはApple Numbers(オプシ<br>ョン)。 |
|        | コンピュータの温度とファンの状態を監視するためのOpen<br>Hardware Monitor(オプション)。 |                                                |

## 1.1.1 対応ディスプレイデバイス

NaViSet Administratorは、以下のディスプレイモデルをサポートしています。

- NECのディスプレイモデル。
  - NECデスクトップディスプレイ(ITおよびカラーマネジメントディスプレイ)。
  - NECパブリックディスプレイ シリーズ。

但し下記は対象外。 Eシリーズ: LAN接続内蔵モデル以外 Xシリーズ: X461UN、X461HB、X461UN、X461UNV、X462UN、X431BT、X461HB、X462HB Pシリーズ: P401、P461、P521、P551、P701

- LANまたはRS232接続を備えたNECプロジェクターモデル。
- LAN 接続内蔵のPJLink 対応デバイス
- Sharpのディスプレイモデル。
  - Sharpデスクトップディスプレイ (2024年モデル以降)。
  - Sharpパブリックディスプレイ シリーズ。

| PN-E329 | PN-HW322 | PN-L652B | PN-M322  | PN-P436   | LD-A1381F |
|---------|----------|----------|----------|-----------|-----------|
| PN-E439 | PN-HW432 | PN-L752B | PN-M432  | PN-P506   | LD-A1651F |
| PN-E509 | PN-HW502 | PN-L862B | PN-M502  | PN-P556   |           |
| PN-E559 | PN-HW552 | PN-LA652 | PN-M552  | PN-P656   |           |
| PN-E659 | PN-HW652 | PN-LA752 | PN-M652  |           |           |
| PN-E759 | PN-HW752 | PN-LA862 | PN-ME432 | PN-UN553S |           |
| PN-E869 | PN-HW862 | PN-LC652 | PN-ME502 | PN-UN553V |           |
|         |          | PN-LC752 | PN-ME552 |           |           |
|         |          | PN-LC862 | PN-ME652 |           |           |
|         |          | PN-LM431 | PN-ME752 |           |           |
|         |          | PN-LM551 | PN-ME862 |           |           |
|         |          |          | PN-ME982 |           |           |

○ Sharpプロジェクター(2024年モデル以降)。

▲ 注意:

- NEC パブリックディスプレイ E シリーズのうち、LAN 接続が内蔵されていないモデルはサポートしていません。
- 個々のモデルの最新リストについては、<u>NaViSet Administrator のウェブページ</u>を参照してください。
- サポートしている特性と機能はモデルによって異なります。

# 1.2 ユーザーインタフェースの概要

#### 1.2.1 メイン画面

| ファイル 編集 表示 デバイス タスク              |                                |                  |                  |                      |         |                 |          |          |
|----------------------------------|--------------------------------|------------------|------------------|----------------------|---------|-----------------|----------|----------|
|                                  |                                |                  |                  |                      |         |                 |          |          |
|                                  |                                |                  |                  |                      |         |                 | NEC      | 2        |
| Acme Widgets Inc.                |                                |                  | <u> </u>         | ージャ                  |         |                 | 1        | ו 6      |
| P403 - 51004960NA                | <b>₽</b> 75 ∽ ト (16)           |                  |                  |                      |         | [               | <u> </u> | •        |
| P403 - 52005734NA                | デバイス 状態                        |                  | 時刻               | タ.                   | スク      | 通知              | -        | S        |
| H Marketing                      | P403 - 5 音声回路故障                | 2016/            | 07/21 16:43 🛛 🔙  | Proof of Play        |         |                 |          |          |
|                                  | P403 - 5 音声信号なし,音声回路故障         | 2016/0           | 07/21 16:43 🛛 🔙  | Proof of Play        |         |                 |          |          |
| Plink M350_Series - Sales Conte  | P403 - 5 ビデオ信号なし, 音声信号なし, 音    | 声回 2016/0        | 07/21 16:42 🔙    | Proof of Play        |         |                 |          |          |
| X8411/HD - Sales Becentio        | P403 - 5 音声回路故障                | 2016/0           | 07/21 16:44 📑    | Proof of Play        |         |                 |          |          |
| E- Construction States Acception |                                |                  |                  |                      |         |                 |          |          |
| 🔁 🗁 Quality Assurance            | a7 h                           | ட்டல்            | 宝谷時初             | 宝仁時間                 | フラート 乾生 | T               | 信止       |          |
| 2 L 💭 V300X - QA Conferen        | Charle discussion              | ·/////           | 2016/07/22 16:46 | ×11*10               |         | 1,-             | IAT      |          |
| E- 🧰 Research                    |                                |                  | 2010/07/22 10:40 | 00:00:01             | 2       | U               | -        |          |
| □- E DEV 001                     |                                |                  |                  |                      |         |                 |          |          |
| • 🕎 PA301W                       |                                |                  |                  |                      |         |                 |          |          |
| - 🛀 PA271W                       |                                |                  |                  |                      |         |                 |          | <u>e</u> |
|                                  | (6)                            |                  |                  |                      |         |                 | -        | •        |
| E DEV 002                        | タスク                            | プロパティ            | 最終実行時刻           | ステー                  | タス 履歴   | 次回実行時刻          | 実行 1     | <b>`</b> |
|                                  | Check projector lamps          | 2                | 2014/12/01 16:29 | 完了 <mark>,</mark> 警告 | Ğ       | 2016/07/25 9:00 | D 🕨      |          |
|                                  | Computer Restart if overloaded | 2                |                  |                      | 6       | 2016/07/23 9:00 | o 🕨      |          |
|                                  | Display power on               | 2                |                  |                      | 6       | 2016/07/25 9:00 | o 🕨      |          |
|                                  |                                | r <del>a</del> s |                  |                      | . r=n   | <b>—</b>        |          |          |
|                                  | タスクマネージャ 🔀 レポートマネージャ 🖂         |                  |                  |                      |         |                 |          |          |
|                                  |                                |                  |                  |                      |         |                 |          |          |
|                                  |                                |                  |                  |                      |         |                 |          |          |
|                                  | 4                              |                  |                  |                      |         |                 |          |          |
|                                  | 1 1/1.1-                       | - + +            | 7 5 5 1 1 1      | • • •                |         |                 |          |          |
|                                  |                                | -ユーゐよ            | いシール             | / <b>\</b>           |         |                 |          |          |
|                                  | 2 テハイス                         | <u> ツリー</u>      |                  |                      |         |                 |          |          |
|                                  | 3 ステータン                        | スバー              |                  |                      |         |                 |          |          |
|                                  | 4 ドックウィ                        | ンドウタフ            | Ĵ                |                      |         |                 |          |          |
|                                  | 5 ドックウィ                        | ンドウエリ            | ア                |                      |         |                 |          |          |
|                                  | 6 ドックウィ                        | ンドウタイ            | <b>ドルバー</b>      |                      |         |                 |          |          |

#### 1.2.2 メインメニューおよびツールバー

メインメニューは8個のサブメニューで構成されています。メインメニュー下部のツールバーには、多くの機能へのアクセスに便利なショートカットが用意されています。

| NaViSet Administrator 2 - acme widgets inc2_pjlink | ŝ     |
|----------------------------------------------------|-------|
| ファイル 編集 表示 デバイス タスク レポート ツール ヘルプ                   | 22    |
| * 🗅 🔚 🖬 🤜 🤜 🖬 🚺 🖪                                  | 242   |
| 🕁 📻 Acme Widgets Inc.                              | A MAN |

#### ファイルメニュー

- 🎦 新規 新しいデータベースファイルを作成します。
- 🧾 開く... 既存のデータベースファイルを開きます。
- 🔚 保存 現在のデータベースファイルを保存します。
- 📓 名前を付けて保存... 現在のデータベースを別のファイル名で保存します。

#### 編集メニュー

- 🗈 コピー 現在選択しているテーブルからデータを Windows のクリップボードにコピーします。
- [] ペースト 現在使用できません。
- ◎ パワーオン 選択しているディスプレイか、または選択しているグループ内のすべてのディスプレイに、電源をオンにする コマンドを送信します。
- パワーオフ 選択しているディスプレイか、または選択しているグループ内のすべてのディスプレイに、電源をオフにするコマンドを送信します。
- 渊 削除 デバイスツリー上で現在選択しているグループまたはデバイスを削除します。
- 名前を変更 デバイスツリー上で現在選択しているグループまたはデバイスの名前を変更します。
- 自動で名前を変更 現在選択しているデバイスおよび選択しているグループ内のデバイスの名前を、デフォルトのデバイス名に変更します。

グループを昇順に並べ替える – デバイスツリー上で現在選択しているグループ内のデバイスとグループを昇順に並べ替 えます。サブグループは並べ替えません。

グループを降順に並べ替える - デバイスツリー上で現在選択しているグループ内のデバイスとグループを降順に並べ替えます。サブグループは並べ替えません。

- **基本情報更新** 現在選択されているデバイスツリーアイテムに基本情報更新を実行します。
- 🥸 すべて更新 デバイスツリーで現在選択されているデバイスにすべて更新を実行します。
- 🥝 **すべての更新をキャンセル** 現在デバイスで実行中のすべての基本情報更新またはすべて更新を取り消します。

プロパティ – デバイスツリー上で現在選択しているデバイスのデバイスのプロパティウィンドウを開きます。

#### 表示メニュー

ステータスパー - メイン画面下部のステータスバーを表示または非表示にします。

- ツールバー ツールバーボタンを表示または非表示にします。
- タスクマネージャ タスクマネージャのドックウィンドウを表示または非表示にします。
- レポートマネージャ レポートマネージャのドックウィンドウを表示または非表示にします。

**Proof of Play のイベントログ** – Proof of Play のイベントログのドックウィンドウを表示または非表示にします。

デバイスメニュー

1つのデバイスを追加... - データベースに新しいデバイスを追加します。15ページの「1 つのデバイスを追加する」を参照してください。

**嘘 複数のデバイスを追加...** – データベースに複数のデバイスを追加します。17 ページの「複数のデバイスを追加する」を参照してください。

「
 びループを追加… – デバイスツリーに新しいグループを追加します。14 ページの「グループを作成する」を参照してください。

場接続をテスト - 現在選択しているデバイスにネットワーク上でアクセス可能なことを確認するために、そのデバイスとの接続
テストを行います。

🌃 認証情報ライブラリ... – 認証情報ライブラリを開きます。18 ページの「認証情報ライブラリ」を参照してください。

#### タスクメニュー

- 🐱 新しいタスク... 新しいタスクを作成します。22 ページの「タスクの作成と実行」を参照してください。
- 🕙 タスクビルダーウィザード... ウィザードインタフェースを使って新しいタスクを作成します。
- G タスクライブラリ... タスクライブラリを開きます。
- 喝 Proof of Play... Proof of Play のタスクのプロパティダイアログを開きます。
- アラートを表示/非表示 アラートリストを表示または非表示にします。
- 動作中のタスクを表示/非表示 動作中のタスクリストを表示または非表示にします。
- 待機中のタスクを表示/非表示 待機中のタスクリストを表示または非表示にします。

レポートメニュー

- III 新しいレポート... − 新しいレポートを作成します。31 ページの「レポートの作成と実行」を参照してください。
- III レポートライブラリ... レポートライブラリを開きます。
- ■動作中のレポートを表示/非表示 動作中のレポートリストを表示または非表示にします。

■ 待機中のレポートを表示/非表示 - 待機中のレポートリストを表示または非表示にします。

#### ツールメニュー

💮 設定 - アプリケーションの設定ウィンドウを開きます。

#### ヘルプメニュー

🜃 **クイックスタートガイド** – 本書をデフォルトの PDF ビューアで開きます。

🜃 User's Guide – NaViSet Administrator のユーザーズガイドをデフォルトの PDF ビューアで開きます。

夏新を確認 –ソフトウェア更新システムを使って、最新バージョンがあるかどうかを確認します。インターネットに接続する必要があります。

NaViSet Administrator 2 について... - ソフトウェアおよびデータベースのバージョン情報を表示します。

#### 1.2.3 デバイスツリー

デバイスツリーでは、現在データベースにあるすべてのディスプレイおよびコンピュータを表示します。名前の付いたフォルダ、つま り**グループ**を作って、デバイスを場所や部門で分けるなどの論理的方法で体系化します。

デバイスツリーは、一般的な操作を素早く実行できるコンテキストメニューを備えています。コンテキストメニューを開くには、デバイスを右クリックします。そのデバイスに関して今アプリケーションで実行できるコンテキストメニューのアイテムが表示されます。

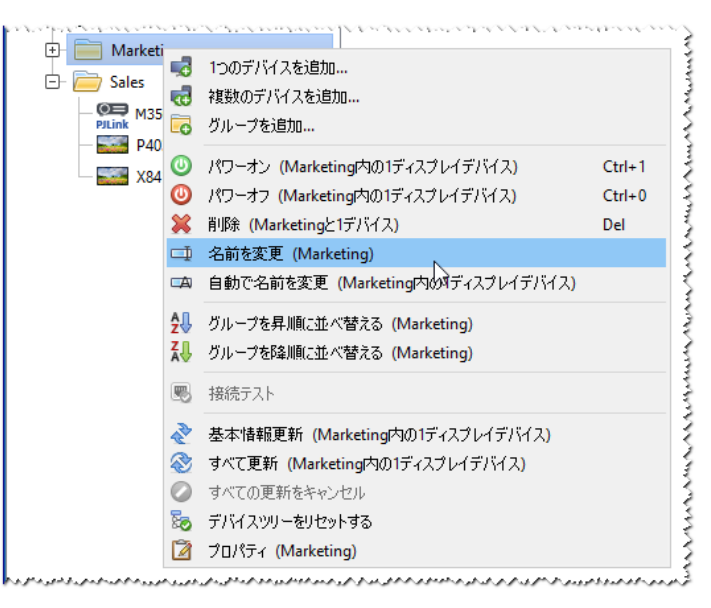

デバイスツリーのコンテキストメニュー

## 1.2.4 ドックウィンドウエリア

ドックウィンドウエリアには任意の数のドックウィンドウを入れることができます。ウィンドウは重ねて表示されますが、タブが付いているため識別して選択することができます。ドックウィンドウは、メイン画面の外に移動させてデスクトップ上の別の場所に配置することもできます。ドックウィンドウを移動させるには、タイトルバーをクリックしてドラッグします。NaViSetAdministratorは、デフォルトで**タスクマネージャとレポートマネージャ**の2個のドックウィンドウを開きます。

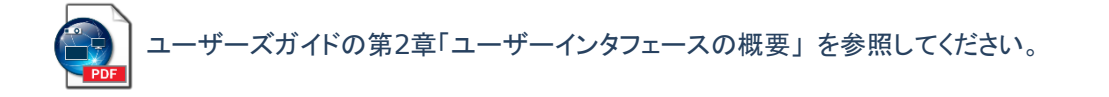

# 1.3 はじめに

以降の章は、NaViSet Administratorの実装に関する主要手順別に構成されています。

- NaViSet Administratorを使用するWindowsコンピュータおよびSharpまたはNECディスプレイデバイスを準備します。
   第2章:デバイスの準備を参照してください。
- Windowsコンピュータ、SharpまたはNECディスプレイ、SharpまたはNECプロジェクター、およびPJLinkデバイスをデバイスツリーに追加します。第3章:ネットワークのマッピングを参照してください。
- 3. 詳細なデバイス情報を取得して、ご使用のデバイスをインタラクティブに制御します。第4章:デバイスのクエリと制御を参照 してください。
- 4. ご使用のデバイスの状態を制御、クエリ、監視するタスクを作成します。第5章:タスクの作成と実行を参照してください。
- 5. ご使用のデバイスの資産と設定に関する詳細なレポートを作成します。第6章:レポートの作成と実行を参照してください。

# 2 デバイスの準備

NaViSet Administratorは、ネットワークに接続された以下の種類のデバイスに対応しています。

- Windowsコンピュータとそれに接続されているディスプレイ(Windows版からのみアクセス可能)
- SharpまたはNECパブリックディスプレイ
- SharpまたはNECプロジェクター
- PJLinkデバイス

NaViSet Administratorを使用する前に、ご使用のネットワーク上のSharpまたはNECディスプレイデバイス、PJLinkデバイス、 およびWindowsコンピュータの環境設定を行う必要があります。デバイスの接続方法によって、以下のチェックが必要なことがあり ます。

- ディスプレイデバイスが、適切な種類のケーブルで正しく接続されているか
- 必要なリモートソフトウェアコンポーネントがWindowsコンピュータにインストールされ、正しく設定されているか
- 外部との通信設定がパブリックディスプレイおよびプロジェクターで適切に行われているか

NaViSet Administratorは、SharpまたはNECデバイスを含む全種類のネットワーク構成で動作するように設計されています。デ スクトップディスプレイ、パブリックディスプレイ、プロジェクターを含む基本構成図を10ページから12ページに示します。

## 2.1 SharpまたはNECデスクトップディスプレイ(Windows版のみ)

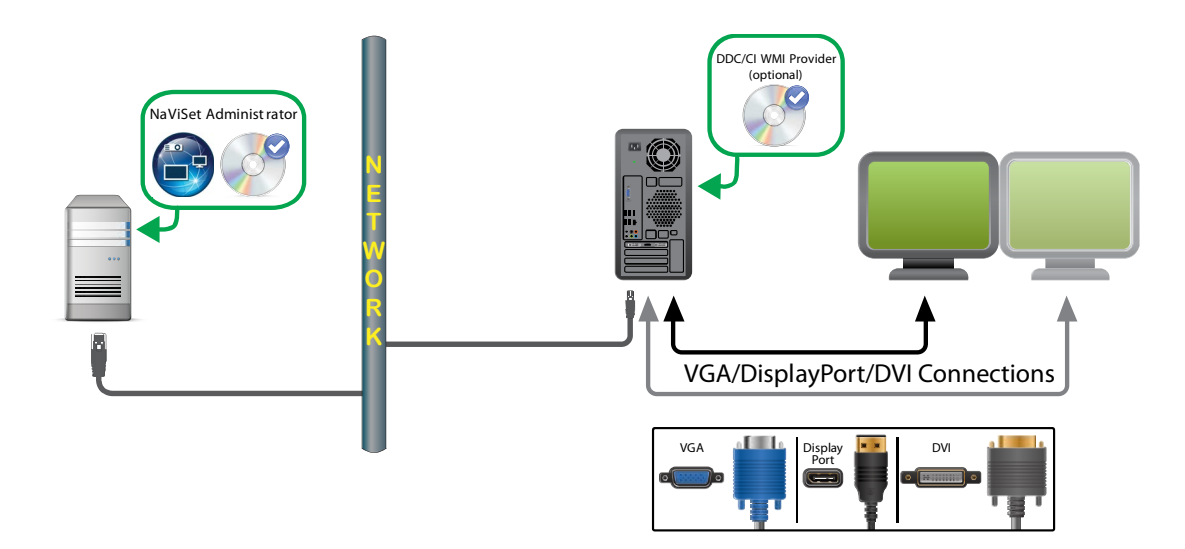

主なポイント:

- SharpまたはNECデスクトップディスプレイのホストとなるWindowsコンピュータにDDC/CI WMI Providerソフトウェアを インストールします。DDC/CI WMI Providerにより、コンピュータに接続されるディスプレイとの双方向通信が可能になり ます。
- コンピュータのグラフィックカードには、DDC/CI対応のものを使用します。
- ビデオ接続をデータ通信に使用します。したがって、ディスプレイ側でネットワーク接続の設定を行う必要はありません。

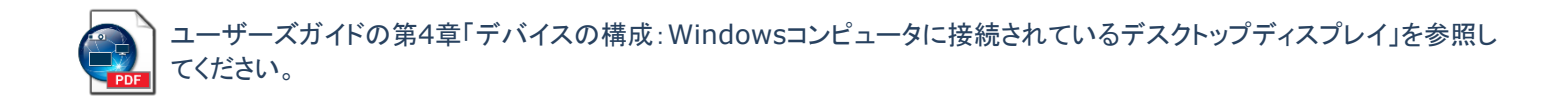

# 2.2 SharpまたはNECパブリックディスプレイ

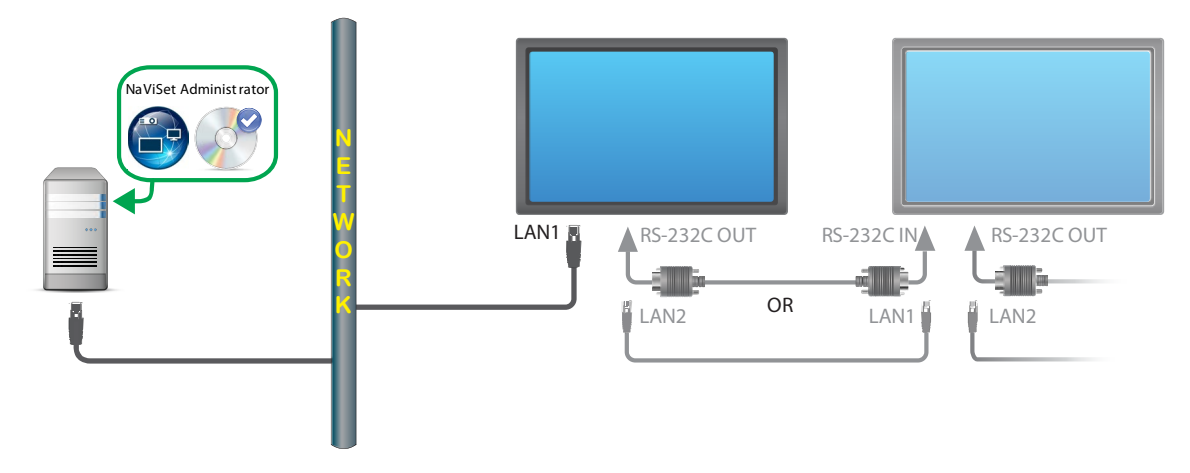

主なポイント:

- モデルによっては、RS232またはLANを介してディスプレイを追加して、LAN接続されたディスプレイからデイジーチェーン 接続することができます。
- RS232ケーブルには、クロス/NULLモデムタイプを使用する必要があります。
- 最初のディスプレイのLAN設定は、有効なIP設定を行って適切に構成する必要があります。
- RS232デイジーチェーン接続を使用するディスプレイの場合、最初のディスプレイの外部コントロール設定はLANにし、ディジーチェーン接続で追加したディスプレイはRS232に設定する必要があります。
- RS232デイジーチェーン接続を使用するディスプレイでは、モニターIDを一意の連続番号(1、2、3…)にする必要があり ます。

▲ 注意:

LAN 設定、外部コントロール設定、モニターID の変更は、各ディスプレイのオンスクリーンメニューで行います。詳細 については、ご使用のディスプレイの取扱説明書を参照してください。

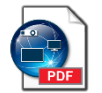

ユーザーズガイドの第4章「デバイスの構成:LANに直接接続されているSharpまたはNECパブリックディスプレイ」および「LANに直接接続されているLANハブ内蔵のSharpまたはNECパブリックディスプレイ」を参照してください。

#### パブリックディスプレイのその他の構成方法

NaViSet Administratorは、RS232経由でWindowsコンピュータに接続されているSharpまたはNECパブリックディスプレイと も通信することができます。通信するには、LAN to RS232 Bridgeソフトウェアをコンピュータにインストールします。これにより、 NaViSet AdministratorはコンピュータのIPアドレスを使用してディスプレイと通信できるようになります。

LAN to RS232C Bridgeを使用する以下の構成については、ユーザーズガイドの第4章で詳述しています。

- LAN to RS232 Bridgeを使用したSharpまたはNECパブリックディスプレイ
- LAN to RS232 Bridgeを使用した、LANハブ内蔵のSharpまたはNECパブリックディスプレイ
- SBCおよび2つのLAN接続を備えたSharpまたはNECパブリックディスプレイ
- SBCと1つのLAN接続を備えたSharpまたはNECパブリックディスプレイ

→ ユーザーズガイドの付録A「SharpまたはNECパブリックディスプレイの接続方法の比較」を参照してください。

## 2.3 SharpまたはNECプロジェクター

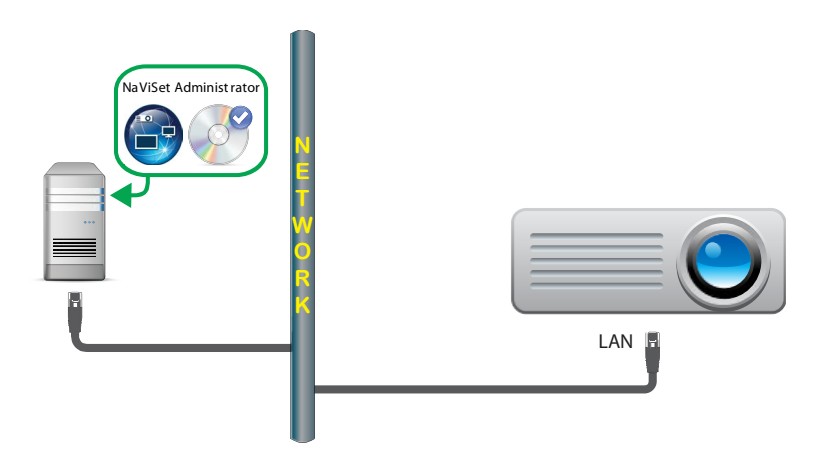

主なポイント:

- プロジェクターのオンスクリーンディスプレイでネットワーク設定を正しく行う必要があります。
- プロジェクター設定時、通信の種類を明確にLANに設定することが必要な場合があります。

ユーザーズガイドの第4章「デバイスの構成:LANまたはワイヤレスで直接接続するSharpまたはNECプロジェクタ ー」を参照してください。

#### プロジェクターのその他の構成方法

NaViSet Administratorは、RS232経由でWindowsコンピュータに接続されているSharpまたはNECプロジェクターとも通信 することができます。通信するには、LAN to RS232 Bridgeソフトウェアをコンピュータにインストールします。これにより、 NaViSet AdministratorはコンピュータのIPアドレスを使用してプロジェクターと通信できるようになります。 ユーザーズガイドの第4章「デバイスの構成:Windowsコンピュータ経由でLANに接続されているSharpまたはNECプロジェクター」を参照してください。

## 2.4 PJLinkデバイス

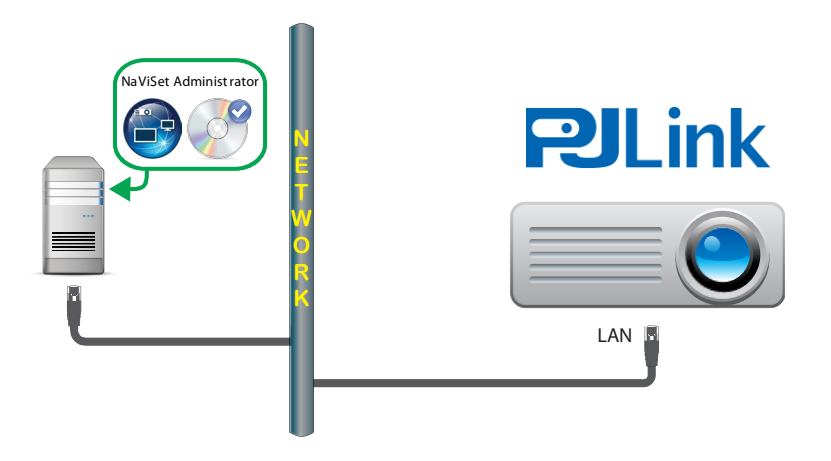

主なポイント:

- デバイスのオンスクリーンディスプレイでネットワーク設定を正しく行う必要があります。
- デバイス設定時、通信の種類を明確にLANに設定することが必要な場合があります。

ネットワーク設定を構成する手順については、PJLink対応デバイスの取扱説明書を参照してください。

# 3 ネットワークのマッピング

NaViSet Administratorでネットワークを作成するには、Windowsコンピュータ(Windows版からのみアクセス可能)とSharp またはNECディスプレイデバイスをデバイスツリーに追加し、これらを体系化するためにグループを作成します。

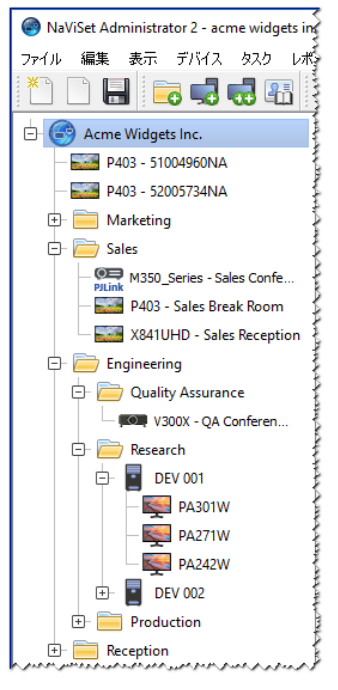

デバイスを部門別にグループ化した例

## 3.1 グループを作成する

**グループ**は、デバイスツリー内でWindowsコンピュータとSharpまたはNECデバイスを論理的に体系化する方法です。グルー プは、原則として1つ以上の他のグループ、コンピュータ、またはSharpまたはNECデバイスを含むツリー内の名前付き「フォル ダ」です。グループは、数を自由に追加して、配置をドラッグ&ドロップで変更することができます。コンピュータとデバイスをグル ープ間で移動させることもできます。

デバイスツリー内では、グループを一般的なフォルダアイコン 🧮 で表します。

新しいグループを追加する:

| 🔂 新しいグループを追加                            | ×               |
|-----------------------------------------|-----------------|
| 新しいヴループを "Acme Widgets Inc."に追加す<br>ろ前: | *3              |
| 此明:<br>[2]                              |                 |
|                                         | ОК <b>キャンセル</b> |

- 1. グループは、必ず親グループに属するようにします。新しいグループの親グループを右クリックし、コンテキストメニュー で**グループを追加**を選択するか、親グループを選択して **を**クリックします。
- 2. 名前と説明(オプション)を入力してOKをクリックします。

## 3.2 1つのデバイスを追加する

**1つのデバイスを追加**ダイアログを使って1つのデバイスを追加します。単一のWindowsコンピュータ、SharpまたはNECパブリ ックディスプレイ、デイジーチェーン接続されたSharpまたはNECパブリックディスプレイ、SharpまたはNECプロジェクター、 PJLinkデバイスをデバイスツリーに追加する**クイックスタート**手順の概要を以下に示します。

1. 🤜 をクリックするか、デバイスツリー上でグループを右クリックして、1つのデバイスを追加を選択します。

|   | 🤜 デバイスを"Acme Widgets Inc."に追加する                                                                                                    | Х  |
|---|----------------------------------------------------------------------------------------------------|----|
| Г | デバイスタイプ                                                                                                    |    |
|   | ■髪 ● LANに接続されているWindowsコンピュータ(WMI)                                                                                                    | 0  |
| 2 | <ul> <li>LANに接続されているSharpまたはNECパブリックディスプレイ</li> <li>ディジーチェーン接続の最初のディスプレイにする</li> </ul>                                                                | 0  |
|   | 🚛 〇 LANに接続されているSharpまたはNECプロジェクター                                                                                                    | 0  |
| L |                                                                                                    | 0  |
|   | IPアドレスまたはホスト名:                                                                                                    |    |
| 3 | 参照                                                                                                    |    |
|   | BCET                                                                                                    |    |
|   | ● 現在のWindowsユーザーとして接続する                                                                                                    |    |
|   | ○ 既存のライブラリの認証を使用する                                                                                                    |    |
| Y | · · · · · · · · · · · · · · · · · · ·                                                                                                    |    |
|   | ○ このデバイスの新しいWindows認証情報を追加する                                                                                                    |    |
| L | 追加                                                                                                    |    |
|   | 接続状態                                                                                                    |    |
| 6 | <del> <u></u> <del> </del> <del> </del> <del> </del> <del> </del> <del> </del> <del> </del> <del> </del> <del> </del> <del> </del> <del> </del></del> | 11 |
|   |                                                                                                    |    |
|   | 参照名:                                                                                                    |    |
|   |                                                                                                    |    |
| 6 |                                                                                                    | 之ル |

- 2. 追加するデバイスの種類を選択します。
- 3. デバイスのIPアドレスまたはホスト名を入力します。
- 4. 該当する場合は、デバイス別のオプションを設定します。

Windowsコンピュータ - リモートコンピュータへの接続に使用する認証情報を選択します。現在のWindowsユーザーの認証情報を使用する、認証情報ライブラリに保存されている既存の認証情報を使用する、新しい認証情報を追加(および

認証情報ライブラリに保存)する、のいずれかを選択できます。ステップ5へ進みます。(詳細については「認証情報ライブ ラリ」を参照。)

SharpまたはNECパブリックディスプレイ - モニターIDがわかっていればそれを選択し、わからない場合は自動検出オ プションが選択されたままにします。ステップ5へ進みます。

**デイジーチェーン接続されたSharpまたはNECパブリックディスプレイ** – 「デイジーチェーン接続の最初のディスプレイに する」を選択します。デイジーチェーン内の最小モニターIDを選択し、デイジーチェーンの総ディスプレイ数を入力します。 ステップ5へ進みます。

SharpまたはNECプロジェクター - ステップ5へ進みます。

**PJLinkデバイス** – デバイスをパスワードで保護する場合は、デバイスへの接続に使用する認証情報を選択するか、また は新しい認証情報を追加(および認証情報ライブラリに保存)します。パスワード保護を使用しない場合は、ステップ5へ進 みます。(詳細については「認証情報ライブラリ」を参照。)

- 5. テストをクリックします。
- 6. テスト接続に成功したら、**OK**をクリックしてダイアログを閉じます。デバイスがデバイスツリーに追加され、デバイスの基本 情報を読み込むためのクエリが実行されます。

テスト接続に失敗した場合は、ステップ3と4でデバイスが正しく追加されているかを確認します。

#### ▲ 注意:

- Windows コンピュータ この手順を行う前に、DDC/CI WMI Provider ソフトウェアをコンピュータにイン ストールする必要があります。コンピュータと接続されているすべてのディスプレイが同時にデバイスツリーに 追加されます。
- ディジーチェーン接続された Sharp または NEC パブリックディスプレイ ディジーチェーン接続のホストは、 LAN に接続されている Sharp または NEC ディスプレイで、RS232 または LAN で接続されているパブリック ディスプレイが他に1 台以上あるものです。ネットワークにホストを追加すると、NaViSet Administrator はデ イジーチェーン内のすべてのディスプレイを制御できるようになります。
  - この手順は LAN でデイジーチェーン接続されるディスプレイモデルに使用できますが、複数のディスプレイ を追加する場合は、複数のデバイスを追加ダイアログで IP アドレスを指定する方法の方が通信速度が速く なるので、こちらを強く推奨します。

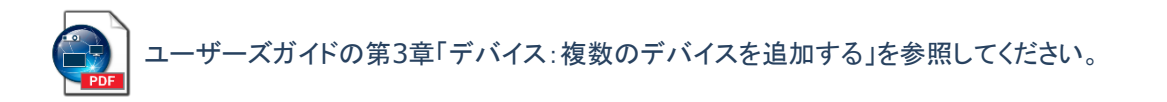

# 3.3 複数のデバイスを追加する

多数のデバイスを追加する必要がある場合は、通常、複数のデバイスを追加するいずれかの方法で、より簡単で効率的にデバイ スを一度に追加します。追加するには、**複数のデバイスを追加**ダイアログを使用します。

#### ▲ 注意:

この方法は、RS232 でデイジーチェーン接続されるパブリックディスプレイグループの追加には使用しないでください。前述の「1 つのデバイスを追加する」の手順を参照してください。

複数のデバイスを追加するための方法は、次のように数種類あります。

- IPアドレス範囲
- ファイルからインポート
  - NaViSet Administratorのデータベースファイル
  - スプレッドシートファイル
  - テキストファイル
- ネットワークの列挙
- WindowsコンピュータのActive Directory(Windows版のみ)

IPアドレス範囲が192.168.1.10~192.168.1.20の複数のパブリックディスプレイを追加するためのクイックスタート手順を以下に示します。

1. **1.** をクリックするか、グループを右クリックして、**複数のデバイスを追加**を選択します。

| 1 | ンポート<br>)ネット    | ・方法<br>ワ−クの列挙         | 検出                  | ۲             | IPアドレス範囲 開始] | P7 FUX. 192.168.1.1  | 5           | <u>ተጋポ</u> ート         |            |
|---|-----------------|-----------------------|---------------------|---------------|--------------|----------------------|-------------|-----------------------|------------|
| ( | ネットワー<br>) ファイ, | ウインタフェース)<br>ルからインボート | Ethernet<br>ファイルを選択 | ₩             | 終了           | IPアドレス: 162.168.1.20 |             |                       |            |
| 1 | ンポート            | されたパブリック              | ディスプレイ              |               |              | - 63                 | + -°,,      |                       | <b>T</b> - |
|   |                 | P403 - 5              | 7 Y1 X20            | 102 169 1 19  | 新しいデバイフが検り   | デーダス<br>JSわました       | モナル<br>P403 | ンリアル曲ち<br>51004960NIA | t          |
|   |                 | P403 - 5              | 2005734NA           | 192.100.1.0   | 新しいデバイスが検出   | ふちょう ちょうしん           | P403        | 52005734NA            | 2          |
| 3 |                 | X464UN                | V - CN342212        | 192,168,1,30  | デバイスが見つかりま   | せん。使用されている接          | X464UNV     | 3ZP00007NA            | 1          |
| 4 |                 | P403 - S              | ales Break Room     | 192.168.1.111 | デバイスが見つかりま   | せん。使用されている接          | P403        | 37500037NA            | 1          |
| 5 |                 | in 192.168.           | 1.199               | 192.168.1.199 | エラー:リモートIPアド |                      |             |                       |            |
|   |                 |                       |                     |               |              |                      |             |                       |            |
|   |                 |                       |                     |               |              |                      |             |                       |            |

2. SharpまたはNECパブリックディスプレイタブを選択します。

- 3. 有効なデバイスが存在することを確認するために、各接続にクエリを実行しますボックスにチェックを入れます。これにより、ディスプレイのインポート中、有効なSharpまたはNECディスプレイかどうかの確認がIPアドレスごとに行われます。
- 4. IPアドレス範囲ボタンをクリックして、追加するデバイスの範囲を対象とする最小および最大のIPアドレスを入力します。
- 5. インポートをクリックして、インポートされたパブリックディスプレイテーブルにデバイスを追加します。
- 6. 追加後のリストを確認して、特定のデバイスを含めたい場合は追加のボックスをチェックし、除外したい場合はチェックを外し ます。
- 7. 既存のグループを選択して既存のグループにデバイスを追加するか、新しいグループを選択して名前を入力し、新しいグループを作成します。
- 8. **適用**をクリックし、表示されるメッセージボックスではいを選択します。デバイスがデバイスツリーに追加され、必要なディスプレイの基本情報を読み込むためのクエリが実行されます。

ーザーズガイドの第3章「デバイス:複数のデバイスを追加する」を参照してください。

# 3.4 認証情報ライブラリ

NaViSet Administratorには認証情報ライブラリ機能があり、これにより、認証情報の管理や、複数のコンピュータ(Windows 版のみ)やPJLinkデバイスにアクセスするための認証情報を保存・適用することが容易になります。

認証情報ライブラリを開くには、 4 をクリックするか、 デバイスメニューの認証情報ライブラリを選択します。

| 保存中の認証情報   |               |                             |           | 新規 |
|------------|---------------|-----------------------------|-----------|----|
| 名前         | 種類            | 記印                          | $^{\sim}$ | 編集 |
| Admin      | Windowsコンピュータ | Admin                       |           | 削除 |
| Jane Brown | Windowsコンピュータ | Europe Domain Admin         |           |    |
| Joe Smith  | Windowsコンピュータ | North America Domain Admin  |           |    |
| SalesAdmin | PJLinkパスワード   | Password for PJLink devices |           |    |
|            |               |                             |           |    |
|            |               |                             |           |    |
|            |               |                             |           |    |
|            |               |                             |           |    |
|            |               |                             |           |    |

認証情報ライブラリダイアログ

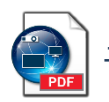

ーザーズガイドの第6章「認証情報ライブラリ」を参照してください。

# 4 デバイスのクエリと制御

デバイスに関する情報と現在のコントロール設定は、**デバイスのプロパティウィンドウ**に表示されます。デバイスのプロパティウィンドウで、ご使用のSharpまたはNECデバイスをインタラクティブに制御することも可能です。

|   | 🖀 P403 - 51004960NA        |                   |                  | P403 🗙                |
|---|----------------------------|-------------------|------------------|-----------------------|
|   | 🗓 情報 🕹 ネットワーク 🔘            | 電源 📕 ビデオ 🔣 画面調節   | 💿 音声 🕒 スケジュールを表示 | 🖥 😼 POP 🖳 OSD 🍞 🖉 🕨   |
| ł | 最終更新日時: 金 7 22 17:34:46 20 | 16 💸 基本情報更新       | ⊗ すべて更新          | エウスポート                |
|   | ディスプレイの基本情報                | ^                 | デバイスの電源情報        |                       |
|   | デバイス名                      | P403 - 51004960NA | 電源状態             | か                     |
|   | モデル名                       | P403              | 電源投入時間           | 0日, 21時間, 0分 (21.0時間) |
|   | 《川卫儿母号、                    | 51004960NIA       | 総雷源投入時間パワーセーブを含  |                       |

例:デバイスのプロパティウィンドウ

あるデバイスの**デバイスのプロパティ**ウィンドウを開くには、そのデバイスをデバイスツリー上でダブルクリックするか、または右ク リックしてコンテキストメニューからプロパティを選択します。

### ▲ 注意:

デバイスのプロパティウィンドウは、デフォルトではドックウィンドウエリアに表示されています。

デバイスのプロパティウィンドウは、任意の数を同時に開くことができますが、サポートされるのは 1 デバイスにつき 1 つのウィンドウだけです。

## 4.1 デバイスのクエリを実行する

デバイスのプロパティウィンドウでデバイスのクエリを実行すると、デバイスの最新情報を取得してデータベースに保存することができます。

#### デバイス情報を更新するには:

- 1. デバイスツリー上のデバイスをダブルクリックするか、デバイスを右クリックし、コンテキストメニューからプロパティを 選択します。新しいデバイスのプロパティウィンドウが開き、データベース内に保存されている最新の設定が表示され ます。
- 2. 情報タブ内にタイムスタンプが記録されます。必要があれば基本情報更新をクリックして、デバイスの基本情報とステータス を含むデータベースを更新します。現在のコントロール設定をすべて含める場合は、すべて更新をクリックします。

| 🏹 情報   | 👍 ネットワーク       | 🛾 🕛 电源   | 🎽 🔤 ビデオ | 1 23 画面調節 | 0  | 音声 〕 🕀     | スケジュール |
|--------|----------------|----------|---------|-----------|----|------------|--------|
|        | _              |          |         |           |    |            | _      |
| 最终更新日時 | : 木 7 21 09:53 | :51 2016 |         | 🔊 基本情報更新  | fi | 🔿 चं ४ त क | 新      |

## ▲ 注意:

デバイスの全情報を読み込むには、デバイスの電源をオンにする必要があります。 情報の経過時間が 24 時間を超える場合は、タイムスタンプが赤で表示されます。

## 4.2 デバイスを制御する

デバイスをインタラクティブに制御するには、**デバイスのプロパティウィンドウ**を使用します。頻繁に使用するコントロールは、**電源**、 ビデオ、画面調節などのカテゴリに分類され、タブで利用できます。カスタムタブから、デバイスでサポートされているすべてのコン トロールにアクセスすることもできます。

#### 例:共通コントロール設定を変更する

ディスプレイ上のコントロールキーで調整できないようにOSDをロックする場合のクイックスタート手順を以下に示します。

| ) 情報 🛛 🚣 ネットワーク 🗋 🕘 電源 🗎 📑 | ビデオ 🔀 画面調節 🔞 音声 🕒 ス                    | 7ジュールを表示 🛛 😼 POP 🛛 💂 OSD 🏏 🋜 |
|----------------------------|----------------------------------------|------------------------------|
| OSD言語                      | OSDメニューの表示時間(砂)                        | <b></b>                      |
| English                    | 10                                     | <u>30</u> € 92.#1            |
|                            | ) (                                    |                              |
| インフォメーションOSD               |                                        |                              |
| #7                         | 8                                      |                              |
| OSD 透過                     | OSD方向                                  |                              |
| ● オフ ○ オン                  | <ul> <li>● ランドスケーブ ○ ポートレート</li> </ul> |                              |
|                            |                                        |                              |
| OSD水平位置                    | OSD 垂直位置                               |                              |
|                            | 128 🗢                                  | 225 🜩                        |
| đ                          |                                        | F                            |
| \$-077                     | OSD 友転                                 |                              |
| ¥-099                      | OSData                                 |                              |

#### ▲ 注意:

設定やコントロールを調整する前に、デバイスの電源が完全にオンになっていることを確認してください。

- 1. あるデバイスの**デバイスのプロパティウィンドウ**を開くには、そのデバイスをデバイスツリー上でダブルクリックするか、 右クリックしてコンテキストメニューから**プロパティ**を選択します。
- 2. OSDタブを選択します。コントロールが設定リストに追加され、その現在の値がリアルタイムで読み出されます。
- 3. キーロックコントロールのロックボタンをクリックします。コマンドがデバイスにリアルタイムで送られます。

#### 例:共通ではないコントロール設定を変更する

デバイスのプロパティウィンドウのタブにすべてのコントロールが含まれているとは限りません。これは、SharpまたはNECディス プレイでサポートされているコントロールが多数にのぼるためです。ただし、ほとんどのコントロールはカスタムタブから利用できま す。

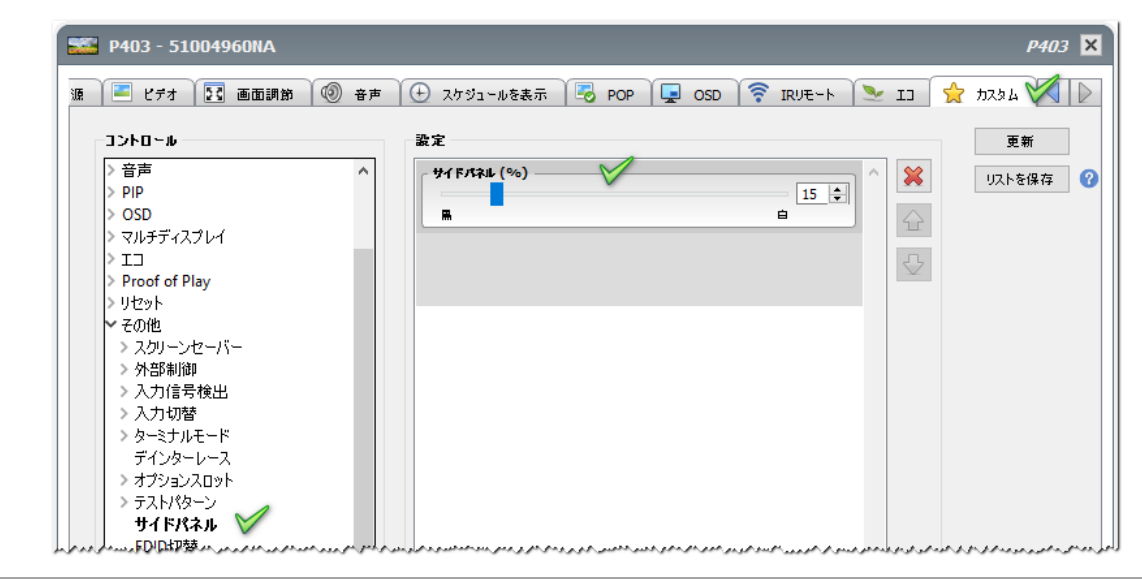

サイドパネルの端のグレースケールを黒に近づける場合のクイックスタート手順を以下に示します。

#### ▲ 注意:

設定やコントロールを調整する前に、デバイスの電源が完全にオンになっていることを確認してください。

- 1. 対象のデバイスのデバイスのプロパティウィンドウを開いて、カスタムタブを選択します。
- 2. コントロールリストでサイドパネルコントロールをクリックします。コントロールが設定リストに追加され、その現在の値がリア ルタイムで読み出されます。
- 3. スライダーをクリックし、希望する値までドラッグして放します。新しい値がリアルタイムでディスプレイに送られます。
- 4. オプション:このデバイスのカスタムタブを選択したとき自動的に同じコントロールリストが開くようにするには、リストを保存を クリックして現在のコントロールリストを保存します。

# 5 タスクの作成と実行

**タスク**とは、1 つ以上のデバイスでクエリやコマンドを実行する操作です。タスクは、特定の時刻に、または要求時に実行するよう にスケジュール設定することができます。また、一定の間隔で一定時間実行を継続するようにも設定できます。

NaViSet Administratorの基本タスクには次の4種類があります。

- コマンドタスク:デバイスの設定を変更したり、操作を実行したりします。例えば、ディスプレイの電源をオンにする、特定のビデオ入力を選択する、TV チューナーで特定のチャンネルを選択する、などが挙げられます。コマンドタスクを使って、複数の設定のプリセット設定を作成した上でディスプレイに送信して、設定を容易にすることもできます。
- ・ 条件付きタスク:デバイスから1つ以上の設定またはパラメータを定期的に読み込み、いずれかの値が指定した範囲を外れるか値が変更した場合に、アラートを発行します。条件付きタスクでは、アラートを発行した場合の対応を指定することもできます。例えば、高温の値が読み込まれたためアラートが生成された場合、温度を下げるために、タスクで自動的に冷却ファンをオンにしたり輝度設定を下げたりすることができます。
- 情報取得タスク:デバイスから1つ以上の設定またはパラメータを定期的に読み込み、その値をリアルタイムで表示します。
   例えば、ディスプレイの内部温度を監視する場合に使用します。
- ビルトインタスク:システムが作成する特別なタスクです。このタスクは、その機能を持つデバイスがデバイスツリーに存在する場合にのみ表示されます。

## ▲ 注意:

ビルトインタスクの一例に、**Proof of Play** があります。これは、音声や映像の内容に影響する変化があった場合 に、それを記録するデバイスの機能を利用したものです。ユーザーズガイドの第7章「タスク:Proof of Play」を参照 してください。

タスクを実行すると、タスクメニューで選択した各デバイスに対して、指定された操作が完了するまで実行しようとします。条件付き タスクと情報取得タスクの場合は、デバイスのポーリングを実行時間を指定して、または制限なしで一定間隔で行うように設定する ことができます。

タスクの種類を問わず、各操作の結果履歴はデータベース内に保存され、タスクの実行中でも後からでも確認することができます。 タスク履歴は、Excel スプレッドシートや区切り文字付きテキストファイルにエクスポートすることも、クリップボードにコピーすること も可能です。

## 5.1 タスクライブラリ

タスクはすべて、**タスクライブラリ**を用いて管理することができます。タスクライブラリ内で、作成、編集、複製、削除の操作が可能で す。タスクの実行履歴は表示とエクスポートが可能です。

タスクライブラリを開くには、 🚮 をクリックするか、タスクメニュー内のタスクライブラリを選択します。

| 名前                        | <b>氯兑</b> 日月                                        | ^ | 編集          |
|---------------------------|-----------------------------------------------------|---|-------------|
| Check diagnostics         | Email admin if any abnormal conditions              |   | 加制          |
| Check projector lamps     | Check remaining lamp hours and email admin if < 100 |   | 100.400.000 |
| Computer Restart if overl |                                                     |   | 履歴          |
| Display power on          | Conference room display power on for weekdays       |   | 削除          |
| Reception power off       | Reception display power off for weekdays            |   |             |
| Reception power on        | Reception display power on for weekdays             |   |             |
|                           |                                                     |   |             |
|                           |                                                     |   |             |

タスクライブラリダイアログ

## 5.2 タスクマネージャ

タスクマネージャウィンドウは待機中のタスク、動作中のタスク、アラートの3つのセクションに分けられます。

| <b>V</b>       |                     |       | タスクマネ            | (ージャ            |      |     |                     |     |
|----------------|---------------------|-------|------------------|-----------------|------|-----|---------------------|-----|
| ד - ר (1       | .6)                 |       |                  |                 |      |     |                     | 5U7 |
| デバイス           | 状態                  |       | 時刻               | _               | タスク  | _   | 通知                  | _   |
| P403 - 5 音詞    | 声回路故障               | 2016  | /07/21 16:43     | 🜏 Proof of Play | r    |     |                     |     |
| P403 - 5 音詞    | 声信号なし,音声回路故障        | 2016  | /07/21 16:43     | 😼 Proof of Play |      |     |                     |     |
| P403 - 5 ピデ    | オ信号なし, 音声信号なし, 音声回。 | 2016  | /07/21 16:42     | 😼 Proof of Play |      |     |                     |     |
| 0403.5 ≅≆<br>≮ | 专同政 抗陸              | 2016  | /07/21 16-44     | Droof of Dlav   |      |     |                     | >   |
| 1 動作中のタ        | יגי (1)             |       |                  |                 |      |     |                     |     |
| _              | \$ <u>7</u> 5       | ウォッチ  | 実行時刻             | 実行時間            | アラート | 警告  | I9-                 | 停止  |
| Check diagnos  | stics               | â     | 2016/07/22 16:46 | 00:00:22        | 0    | 6   | 0                   |     |
| く              | 125 (6)             |       |                  |                 |      |     |                     | >   |
|                | ବ୍ୟୁତ୍ର             | プロパティ | 最終実行時刻           | ג וו            | テータス | 履歴  | 次回実行時刻              | 実行  |
| Check projecto | or lamps            |       | 2014/12/01 16:29 | 完了,警告           |      | 6   | 2016/07/25 9:00     |     |
| Computer Rest  | art if overloaded   | 2     |                  |                 |      | 6   | 2016/07/23 9:00     |     |
| Display power  |                     | 12    |                  |                 |      | r a |                     |     |
| Display power  | on                  |       |                  |                 |      | LO  | [∞] 2016/07/25 9:00 |     |

タスクマネージャのドックウィンドウ

#### 待機中のタスク

待機中のタスクテーブルは、データベースに定義されている実行中でないタスクを表示します。新しいタスクを作成すると、タスクは このテーブルに追加されます。この待機中のタスクテーブルでは、以下のような複数のタスク操作を実行できます。

• 🔟 をクリックして**タスクのプロパティ**ダイアログを開き、タスクの表示や編集を行います。

- G をクリックして**タスク履歴ビューア**ウィンドウを開き、以前のタスクの実行結果を表示します。
- 次回実行時刻セルのチェックボックスをクリックして、実行オプションのスケジュール設定とスケジュール解除を切り替えます。
- ▶ をクリックして、タスクを手動で起動します。

#### 動作中のタスク

動作中のタスクテーブルは、データベースに定義されている実行中のタスクを表示します。タスクを手動または自動で起動すると、 タスクが待機中のタスクテーブルから動作中のタスクテーブルに移動します。タスクが完了すると、再び待機中のタスクテーブルに 戻ります。動作中のタスクテーブルでは、以下のような複数のタスク操作を実行できます。

- 💁 をクリックして**タスクビューア**ウィンドウを開き、実行中のタスクをリアルタイムで監視します。
- をクリックしてタスクを停止します。

#### アラート

アラートテーブルは、条件付きタスクで生成されたすべてのアラートメッセージを表示します。いずれのアラートメッセージも、**クリア** ボタンのクリックでテーブルから削除されるまで、データベースに保存されます。

#### ▲ 注意:

現在のセッション中に生成されたアラートは赤い文字で表示されます。また、過去のセッションで生成されたアラートには標準の文字色が使用されます。

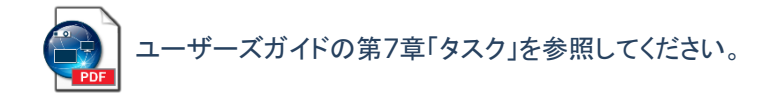

## 5.3 タスクを作成する

タスクは、**タスク**メニューにあるタスクビルダーウィザードで、またはタスクビルダーウィザードボタンをクリックして、ウィザードインタフェースの手順に従って作成することができます。このウィザードには、タスクを作成する各手順の説明が入っています。

タスクは、**タスク**メニューから**新しいタスク**を選択して直接作成するか、新しいタスクボタンをクリックするか、タスクライブラリから新 規を選んで作成することもできます。

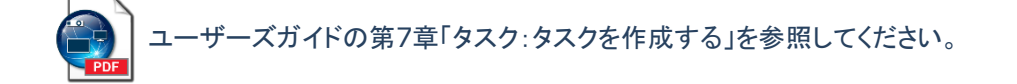

#### 5.3.1 コマンドタスク

コマンドタスクは、ご使用のSharpまたはNECデバイスの設定を変更する際に使用します。コマンドタスクを作成するためのクイックスタート手順を以下に示します。

1. 
1. をクリックするか、またはタスクメニューから新しいタスクを選択します。

| 2 3 4 5 6 7 3 9                                |  |
|------------------------------------------------|--|
| 安定 デバイス コマンド ディスプレイスケジュール IRUモート 通知 スケジュール サマリ |  |
| タスケの名前と説明                                      |  |
| 名前: Command task 💙                             |  |
|                                                |  |
|                                                |  |
| タスクの種類                                         |  |
| אעדב 🖲                                         |  |
| 1つまたは複数のデバイスの設定を変更します。                         |  |
| <ul> <li></li></ul>                            |  |
| 状態の変更や条件違反を通知する設定を行い、デバイスを監視します。               |  |
| ○ 情報取得                                         |  |
| 選択されたデバイスのパラメータをリアルタイムで監視します。                  |  |
| ポーリング間隔と総実行時間                                  |  |
| ◎ ボーリング間隔: 5 💠 分 🔻 期間: 5 💠 日 🕶 🗌 制限時間なし        |  |
|                                                |  |

- 2. 設定タブ内で、タスクの名前を入力します。説明の入力は任意です。タスクの種類としてコマンドが選択されていることを確認してください。
- 3. **デバイス**タブをクリックして、このタスクを実行するすべてのデバイスの横にあるボックスをチェックします。選択したディスプレイが内部スケジュール機能やIRリモート機能に対応している場合、これらの機能を制御するための追加のタブがダイアログに表示されます。
- 4. コマンドタブをクリックして、送信するコマンドごとに以下を実行します。
  - ツリーリストで目的のコントロールを探してクリックします。コントロールがコマンドリストに追加されます。
  - コントロールの値を設定します。
- 5. オプション:スケジュールをデバイス内に設定するには、ディスプレイスケジュールタブをクリックします。
- 6. オプション:このタスクで1つ以上のIRリモートコマンドを送信するには、IRリモートタブをクリックします。
- 7. オプション:タスク完了のステータスやタスクの実行中に発生した警告に関するEメール通知を受け取るには、通知タブを クリックします。
- 8. オプション:タスクを定期的に実行するようにスケジュール設定するには、スケジュールタブをクリックします。
- 9. オプション:タスクのすべての設定を確認するには、サマリタブをクリックし、確認後OKをクリックします。

タスクが作成されると、タスクマネージャの待機中のタスクテーブルに表示されます。

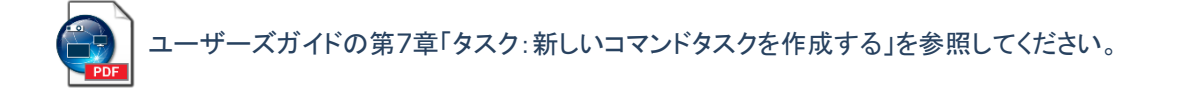

#### 5.3.2 条件付きタスク

条件付きタスクは、デバイスの設定やパラメータを定期的に確認し、いずれかの値が指定した範囲を外れるか値が変化した場合 にアラートを発行するために使用します。条件付きタスクを作成するための**クイックスタート**手順を以下に示します。

1. 🌃 をクリックするか、タスクメニューから新しいタスクを選択します。

| 安定 デバイス 状態 動作 通知 スケジュール サマリ                 |  |
|---------------------------------------------|--|
| タスクの名 前と説明                                  |  |
| 名前: Conditional task 🏏                      |  |
| 說明:                                         |  |
| h T b a 连环                                  |  |
| 9人70種類                                      |  |
|                                             |  |
| 1つまたは複数のテハイスの設定を変更します。                      |  |
| ● 案件内さ ↓<br>状態の変更為条件没反左通知する設定を行い、デバイフを監想します |  |
|                                             |  |
| <ul> <li>ご ・・・・・・・</li> <li></li></ul>      |  |
| ポーリング間隔と総実行時間                               |  |
|                                             |  |

- 2. 設定タブ内で、タスクの名前を入力します。説明の入力は任意です。
- 3. タスクの種類として条件付きを選択し、デバイスのクエリを行う頻度を選択します。
- 4. デバイスタブをクリックして、このタスクを実行するすべてのデバイスの横にあるボックスをチェックします。
- 5. 状態タブをクリックし、確認したい設定ごとに以下を実行ます。
  - ツリーリストで目的の設定を探してクリックします。コントロールが条件リストに追加されます。
  - コントロールを調整して、希望する条件式を作成します。
- 6. オプション:アラート状態の結果により、デバイスにコマンドを送信したい場合、動作タブをクリックします。
- 7. オプション:アラート状態についての E メール通知や、または完了時や、実行中に警告などが発生した際に E メール通知が ほしい場合は、通知タブをクリックします。
- 8. オプション: 定期的にタスクが実行されるようにスケジュール設定したい場合は、スケジュールタブをクリックします。
- 9. オプション:タスクのすべての設定を確認する場合はサマリタブをクリックし、確認してから OK をクリックします。

タスクが作成されると、タスクマネージャの待機中のタスクテーブルに追加されます。

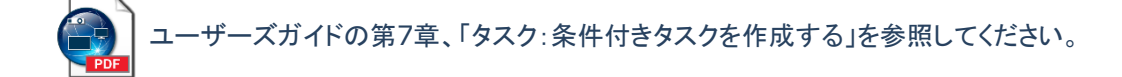

#### 5.3.3 情報取得タスク

情報取得タスクは、デバイスから1つ以上の設定またはパラメータを定期的に読み込み、その値をリアルタイムで表示するために 使用します。情報取得タスクを作成するためのクイックスタート手順を以下に示します。

1. 🌃 をクリックするか、タスクメニューから新しいタスクを選択します。

| aa.ac アハコス ソエリアコアム X過ポル スリンユール サマリ      |  |
|-----------------------------------------|--|
| タスクの名前と説明                               |  |
| 名前: Informational task 🏏                |  |
| 說明:                                     |  |
|                                         |  |
| タスクの種類                                  |  |
| אעדנ 🔿                                  |  |
| 1つまたは複数のデバイスの設定を変更します。                  |  |
| ○ 条件付き                                  |  |
| 状態の変更や条件違反を通知する設定を行い、デバイスを監視します。        |  |
| ● 情報取得                                  |  |
| 選択されたデバイスのパラメータをリアルタイムで監視します。           |  |
| ポーリング間隔と総実行時間                           |  |
| ● ボーリング間隔: 5 🔄 分 🔻 期間: 5 🗣 日 🔻 🗌 制限時間なし |  |
|                                         |  |

- 2. 設定タブ内で、タスクの名前を入力します。説明の入力は任意です。
- 3. タスクの種類として情報取得を選択し、デバイスのクエリを行う頻度を選択します。
- 4. デバイスタブをクリックして、このタスクを実行するすべてのデバイスの横にあるボックスをチェックします。
- 5. **クエリアイテム**タブをクリックし、ツリーリスト内で確認したい設定ごとにアイテムを探してクリックします。アイテムが**クエリア** イテムリストに追加されます。
- 6. オプション:タスク完了のステータスやタスクの実行中に発生した警告に関するEメール通知を受け取るには、通知タブをク リックします。
- 7. オプション:タスクを定期的に実行するようにスケジュール設定するには、スケジュールタブをクリックします。
- 8. オプション:タスクのすべての設定を確認するには、サマリタブをクリックし、確認後OKをクリックします。

タスクが作成されると、タスクマネージャの待機中のタスクテーブルに追加されます。

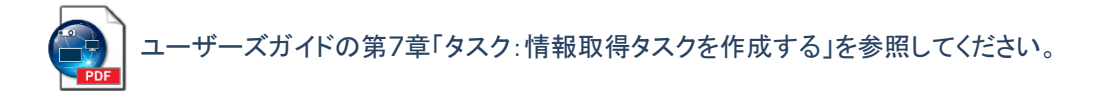

#### 5.3.4 Eメール通知

**Eメール通知**は、アプリケーションが1人以上の人にEメールでタスクのステータスを通知できるようにするものです。例えば管理者は、数百台規模のデバイスを対象とした非常に長時間のタスクが完了した場合や、操作中に異常状態が検出された場合に、通知を受け取りたいと考えるでしょう。Eメール通知機能は、どの種類のタスクにも追加できます。

新しいタスクの作成時にEメールによるアラート通知を加える場合のクイックスタート手順を以下に示します。

| 設定 デバイス コー<br>通知                                                                                                    | マンド ディスプレイスケジュール                                                                                                    | IRUモート 通知                     | スケジュール   サマリ  <br>【読 通知設定                                                                                                    |
|----------------------------------------------------------------------------------------------------|----------------------------------------------------------------------------------------------------|-------------------------------|----------------------------------------------------------------------------------------------------|
| <ul> <li>通知方法_</li> <li>EX-11.メッセージ</li> <li>すべてのメッセージを直接してる</li> <li>メッセージを直接してる</li> <li>メッセージを直接してる</li> <li>メッセージを直接してる</li> <li>(通知な)自加</li> </ul> | <ul> <li>・</li> <li>・</li> <li>・<td>送知内廷<br/>設定フラ<br/>○ 至そ<br/>一 方 I</td><td>EX -ル<br/>現先:<br/>admin@acmewidgets.com ②<br/>CC:<br/>Xかセージ:<br/>NOTE: This email was sent from an automated system. Please do not reply to<br/>this message.<br/>Call 123-456-7890 for technical assistance.]<br/>ここ<br/>EX -ルメッセージにレポート出力ファイルを添付する<br/>ファイル名:</td></li></ul> | 送知内廷<br>設定フラ<br>○ 至そ<br>一 方 I | EX -ル<br>現先:<br>admin@acmewidgets.com ②<br>CC:<br>Xかセージ:<br>NOTE: This email was sent from an automated system. Please do not reply to<br>this message.<br>Call 123-456-7890 for technical assistance.]<br>ここ<br>EX -ルメッセージにレポート出力ファイルを添付する<br>ファイル名: |

- 1. 通知タブをクリックし、通知を追加をクリックします。
- 2. 通知の種類コンボボックス内をクリックし、Eメールメッセージを選択します。
- 3. 通知設定ダイアログで、受信者のEメールアドレスを入力します。すべてのEメールメッセージの末尾に追加するメッセージを 入力することもできます。
- 4. OKをクリックして通知設定ダイアログを閉じます。
- 5. **アラート状態**チェックボックスをチェックします。

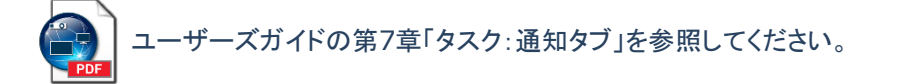

### 5.3.5 タスクのスケジュール

スケジュールタブは、タスクの実行方法とタイミングを設定するために使用します。タスクは要求時(手動で起動)に実行するように 設定したり、一定間隔で実行するようにスケジュール設定することができます。一時的タスクは手動で起動する必要があり、 NaViSet Administratorが現在開いているセッションに限定されます。スケジュール設定はどの種類のタスクも対応しています。

隔週月曜日の午前9:00にタスクが実行されるようにスケジュールする場合のクイックスタート手順を以下に示します。

| 新しい   | /9スク - Com | mand task  |                              |                           |       |         |       |  |  |
|-------|------------|------------|------------------------------|---------------------------|-------|---------|-------|--|--|
| 設定    | デバイス       | コマンド ディ    | スプレイスケジュール                   | IRU€~ト                    | 通知    | スケジュール  | טק# ( |  |  |
| 実行    | オブション      |            |                              |                           |       |         |       |  |  |
| 03    | 要求時        |            |                              |                           |       |         |       |  |  |
| 1     | このタスクを[タス  | クマネージャ]ウイン | ドウで随時手動で実                    | 行します。                     |       |         |       |  |  |
| / 0 7 | スケジュール     |            |                              |                           |       |         |       |  |  |
|       | このタスクを、下   | 記のスケジュールに  | 従って自動的に、お                    | たは <mark>[</mark> タスクマネージ | ₽]で随時 | 手動で実行しま | ます。   |  |  |
| 0-    | 一時的        |            |                              |                           |       |         |       |  |  |
|       | このタスクは本セ   | :ッションに限定され | 、タスクライブラリには                  | ;追加 <u>されません</u> 。        |       |         |       |  |  |
| 実行    | スケジュール     | / /        | · · · · ·                    | $\checkmark$              |       |         |       |  |  |
| 本 タフ  | スクの実行 2    | 書 過ごと      | <ul> <li>の 09:00;</li> </ul> | :00 午前 韋                  |       |         |       |  |  |
| -週:   | ことの追加設定    |            |                              |                           |       |         |       |  |  |
|       | の曜日にタスクを   | 皆実行:       |                              |                           |       |         |       |  |  |
|       | 月曜日        | 🗌 火曜日      | 🗌 水曜日                        | 🗌 木曜日                     |       | 金曜日     |       |  |  |
|       | ] 土曜日      | □ 8 @ 8    |                              |                           |       |         |       |  |  |
|       |            |            |                              |                           |       |         |       |  |  |
|       |            |            |                              |                           |       |         |       |  |  |

- 1. スケジュールタブをクリックし、実行オプションのスケジュールを選択します。
- 2. 実行スケジュールコントロールを上記のように調整します。

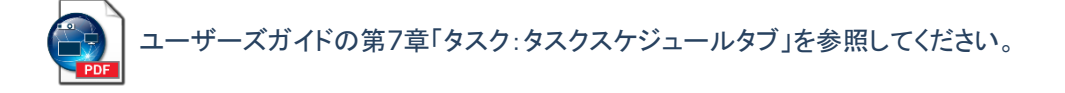

## 5.4 タスクを実行する

タスクを作成したら、目的の操作を行うためにはタスクを実行する必要があります。

タスクは要求時に実行することも、自動的に実行するようにスケジュール設定することもできます。

タスクを要求時に実行するには:

- 1. タスクマネージャの待機中のタスクテーブル内でタスクの ト ボタンをクリックします。
- 2. オプション:タスクビューアウィンドウを開いてタスクをリアルタイムで監視するには、動作中のタスクテーブル内で をクリックします。
- 3. オプション:タスクを停止するには、動作中のタスクテーブル内で 📕 をクリックします。

## 5.5 タスク履歴

デフォルトでは、タスク完了時にすべてのタスク結果がデータベースに保存されます。このタスク結果は、その後**タスク履歴ビュー** アを使用して、表示、エクスポート、または削除することができます。

| タマク婿麻ビュ―アを閉(にけ) | タマクマネージャの各様由のタマクテーブル内で         | ▲ なクロック ます   |
|-----------------|--------------------------------|--------------|
| ノハノ腹座ヒューノと用いいる。 | 、ノハノヽ1 ノヽい/付181 〒 ひノハノノ ノノレビュー | 💵 とノリノノしみり ( |

| 🜏 タスク履歴:Check d    | iagnostics         |        |               |       |  |
|--------------------|--------------------|--------|---------------|-------|--|
| 欠の終了時刻のタスケ履歴を表示    | 2016/07/21 18:23   | ▼ 削除   | エクスポート        |       |  |
| タスク情報              |                    | Ν      | •             |       |  |
| タスク名               | Check diagnostics  | 63     | ~             |       |  |
| 実行時刻               | 2016/07/21 18:21   |        |               |       |  |
| 終了時刻               | 2016/07/21 18:23   |        |               |       |  |
| 結果ステータス            | キャンセル,警告           |        |               |       |  |
| アラート数              | 0                  |        |               |       |  |
| 警告数                | 19                 |        |               |       |  |
| エラー数               | 0                  |        |               |       |  |
| 通知                 |                    |        |               |       |  |
|                    |                    |        |               |       |  |
| タスク國歴: すべてのデバイス    |                    | •      |               |       |  |
| 時刻                 | デバイス               | 言金世斤   |               | ステータス |  |
| 1 2016/07/21 18:21 | P403 - 52005734NA  | Normal | ОК            |       |  |
| 2 2016/07/21 18:21 | P403 - 51004960NA  | Normal | ОК            |       |  |
| 3 2016/07/21 18:21 | M350_Series - Sale |        | 警告!デバイス通信エラー  | -     |  |
| 4 2016/07/21 18:21 | P403 - Sales Break |        | 警告!デバイス通信エラー  | -     |  |
| 5 2016/07/21 18:22 |                    |        | 警告! 最終クエリを実行中 | Þ     |  |

タスク履歴ビューアのドックウィンドウ

タスク履歴ビューアでは、以下のような複数の操作を実行できます。

- 次の終了時刻のタスク履歴を表示ドロップダウンリストで完了日時を選択して、タスク結果の特定の情報を選択します。
- 削除ボタンをクリックして、選択したタスク結果情報をデータベースから完全に削除します。
- エクスポートボタンをクリックして、選択したタスク結果情報をスプレッドシートまたはテキストファイルに出力します。
- タスクデータテーブル内で特定の種類のデバイスを選択して、それ以外のすべてのデバイスを除外します。
- カラムソートを有効にするをチェックして任意のカラムをクリックし、テーブルをカラムでソートします。

↓ ユーザーズガイドの第7章「タスク:タスク履歴」を参照してください。

# 6 レポートの作成と実行

レポートは、1台以上のデバイスから選択した設定値や情報を収集して、結果のレポートを作成する操作です。

これらの操作はリアルタイムで実行する(操作が実行される際にデバイスのクエリが行われる)ことも、各デバイスの現在のデータ ベースに保存されている情報を用いて実行することもできます。データベース内のデータが指定した期間よりも古い場合にのみデ バイスのクエリを行う、混合クエリを指定することもできます。リアルタイムクエリはデータベースのクエリよりも速度がずっと遅いた め、このオプションはデバイス上の不要なリアルタイムクエリを減らす上で有用です。

レポートの結果はデータベースに保存することができます。また、Excelスプレッドシートや区切り文字付きテキストファイルに出力 することもできます。データベースに保存されると、レポート履歴ビューアを用いていつでもレポート結果を表示できます。レポート 結果はレポート作成のたびに保存され、保存されたレポートを個別に選択できるので、長期にわたるレポート履歴を表示すること ができます。レポートのEメール通知が有効で、レポートの保存先を出力ファイルにしている場合、その出力ファイルをレポート通知 のEメールメッセージに添付することができます。

レポートの使用例:

- デバイス名、モデル、シリアル番号、および資産番号により、組織内のコンピュータとディスプレイを追跡管理することができます。
- ディスプレイから読み出すことができるディスプレイの累積作動時間、CO2削減量、またその他のパラメータやサポートされている設定を追跡管理することができます。

## 6.1 レポートライブラリ

レポートはレポートライブラリを用いて管理します。レポートライブラリで作成、編集、複製、削除の操作が可能です。レポートの実 行履歴は表示とエクスポートが可能です。

レポートライブラリを開くには、 100 をクリックするか、 レポートメニューのレポートライブラリを選択します。

| 呆存中のレポート                  |                                             |          | 新規 |
|---------------------------|---------------------------------------------|----------|----|
| 名前                        | 意义的问题。                                      | <u> </u> | 編集 |
| All Devices               | Asset report for all devices                |          | 加制 |
| Cost Savings - Desktop Di | Carbon cost savings of all desktop displays |          |    |
| Projetor Lamp Hours       | Remaining hours on all projectors           |          | 履歴 |
|                           |                                             |          | 削除 |
|                           |                                             |          |    |
|                           |                                             |          |    |
|                           |                                             |          |    |
|                           |                                             |          |    |
|                           |                                             |          |    |
|                           |                                             |          |    |
|                           |                                             |          |    |

レポートライブラリダイアログ

# 6.2 レポートマネージャ

|                                 |       | レポートマネー          | ージャ       |             | >        |
|---------------------------------|-------|------------------|-----------|-------------|----------|
| 🔜 動作中のレポート (0)                  |       |                  |           |             | <b></b>  |
| レポート                            | ウォッチ  | 実行時刻             | 実行時間 アラート | · 활告 I      | 5- 停止 ^  |
|                                 |       |                  |           |             |          |
|                                 |       |                  |           |             |          |
|                                 |       |                  |           |             |          |
|                                 |       |                  |           |             |          |
| <                               |       |                  |           |             | >        |
|                                 |       |                  |           |             |          |
| L#-1                            | プロパティ | 最終実行時刻           | ステータス     | 履歴 次回実      | 行時刻 実行 ^ |
| All Devices                     |       | 2014/12/01 16:27 | 完了, 警告    | 🔓 🗌 #スケミ    | i-ル ►    |
| Cost Savings - Desktop Displays |       | 2013/04/15 12:48 | 完了        | 🔓 🗌 🖶 ೩.୨୯୬ | i⊐-₩ ►   |
| Projetor Lamp Hours             |       | 2013/04/19 0:04  | 完了, 警告    | 🔓 🗌 🚓 २,७३  | )1-N 🕨   |
|                                 |       | 1                |           |             |          |
| 1                               |       |                  |           |             | v        |
|                                 |       |                  |           |             |          |

レポートマネージャウィンドウは、動作中のレポートと待機中のレポートの2つのセクションに分かれています。

#### レポートマネージャのドックウィンドウ

#### 動作中のレポートテーブル

動作中のレポートテーブルは、データベースに定義されている実行中のレポートを表示します。レポートを起動すると、レポートは 待機中のレポートテーブルから動作中のレポートテーブルに移動します。レポートの動作が完了すると、再び待機中のレポートテ ーブルに戻ります。動作中のレポートテーブルでは、以下のような複数の操作を実行できます。

- 🔽 をクリックしてレポートビューアウィンドウを開き、実行中のレポートをリアルタイムで監視します。
- をクリックしてレポートを停止します。

#### 待機中のレポートテーブル

待機中のレポートテーブルは、データベースに定義されている実行中でないレポートを表示します。新しいレポートを作成すると、 このテーブルに追加されます。待機中のレポートテーブルでは、以下のような複数の操作を実行できます。

- 📝 をクリックしてレポートのプロパティダイアログを開き、レポートの表示や編集を行います。
- **1** をクリックしてレポート履歴ビューアウィンドウを開き、過去の実行レポート結果を表示します。
- トをクリックしてレポートを実行します。

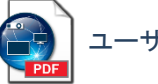

ユーザーズガイドの第8章「レポート」を参照してください。

# 6.3 レポートを作成する

レポートを作成するためのクイックスタート手順を以下に示します。

1. **し**をクリックするか、**レポート**メニューから新しいレポートを選択します。

| 2 8 4 5 6 7 8                    |  |
|----------------------------------|--|
| 設定 デバイス クエリアイテム 出力 通知 スケジュール サマリ |  |
| レポート名と説明                         |  |
| 名前: Asset information 🏏          |  |
| 說明:                              |  |
| しょうとの種類                          |  |
|                                  |  |
| ローカルデータベース内のデバイス情報からレポートを作成します。  |  |
| ☐ IJアレレダイムレポート                   |  |
| 現在の情報を取得するためにデバイスにりエリを実行します。     |  |
| リアルタイムレポートオプション                  |  |
|                                  |  |

- 2. 設定タブ内で次のことを行います。
  - レポート名を入力します。説明の入力は任意です。
  - レポートの種類を選択します。リアルタイムレポートが実行時に選択されたデバイスをクエリするのに対して、データベースレポートは、データベースからの情報のみで作成されます。
  - デバイス情報が次の期間以前の場合のみクエリを実行…ボックスをチェックすると、指定した期間内にデバイスのリア ルタイムクエリが更新されなかった場合と同様、レポートがデータベースからの情報で作成されます。
- 3. デバイスタブをクリックし、このレポートに含めたいすべてのデバイスの横にあるボックスをチェックします。

注意:Windows コンピュータに接続されているディスプレイデバイスおよびデイジーチェーン接続されているディスプレイ は、デバイスタブ内には表示されていません。これらのデバイスは、レポートを実行すると自動的に検出されて追加されます。

4. **クエリアイテム**タブをクリックし、レポートのカラムごとにツリーリスト内でアイテムを探してクリックします。アイテムが**クエリア** イテムリストに追加されます。

注意 : 複数のアイテムはデフォルトで追加されます。背景が赤色のリストアイテムは、デバイスの識別用で必須項目です。

- 5. 出力タブをクリックし、出力の種類を選択します。
- 6. オプション:レポート完了のステータスやレポートの実行中に発生した警告に関する E メール通知を受け取るには、通知タブ をクリックします。
- 7. オプション:レポートを定期的に実行するようにスケジュール設定するには、スケジュールタブをクリックします。
- 8. オプション:レポートのすべての設定を確認するには、サマリタブをクリックし、確認後 OK をクリックします。

レポートが作成されると、レポートライブラリおよびレポートマネージャの待機中のレポートに追加されます。

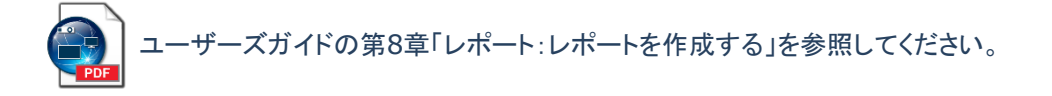

## 6.4 レポートを実行する

レポートを作成すると、データベースに保存されるレポートのスクリプトを実質的に作成することになります。その上でレポートのス プレッドシートやテキストファイルを作成するためには、レポートを実行する必要があります。

レポートを実行するには:

- 1. レポートマネージャの待機中のレポートテーブル内で目的のレポートの 🕨 ボタンをクリックします。
- 2. オプション:レポートをリアルタイムで監視するには、動作中のレポートテーブル内で 🗔 をクリックします。
- 3. オプション:レポートを停止するには、動作中のレポートテーブル内で = をクリックします。

出力ファイルをレポートの作成時点で指定していた場合は、デフォルトのプログラムにより、動作完了時にレポートファイルが自動 的に開きます。

#### ▲ 注意:

このオプションをオン/オフするには、設定のエクスポート完了時にファイルを開くオプションを使用します。

## 6.5 レポート履歴

デフォルトでは、レポートの完了時にすべてのレポート結果がデータベースに保存されます。このレポート結果は、その後レポート 履歴ビューアを使用して、表示、エクスポート、または削除することができます。

レポート履歴ビューアを開くには、レポートマネージャの待機中のレポートテーブル内で 喝 をクリックします。

| 🔓 レポート履歴:Cost Savings - Desktop Displays |                    |                   |                   |        |           |          |  |
|------------------------------------------|--------------------|-------------------|-------------------|--------|-----------|----------|--|
| 次の終了時刻のレポート履歴を表                          | 示: 2013/04/15 12:  | 48 🔻 削            | 除 エクスポート          |        |           |          |  |
| レポート情報                                   |                    |                   |                   |        |           |          |  |
| レポート名                                    | Cost Savings - De  | sktop Displays    | ^                 |        |           |          |  |
| 実行時刻                                     | 2013/04/15 12:48   |                   |                   |        |           |          |  |
| 終了時刻                                     | 2013/04/15 12:48   |                   |                   |        |           |          |  |
| 結果ステータス                                  | 完了                 |                   |                   |        |           |          |  |
| アラート数                                    | 0                  |                   |                   |        |           |          |  |
| 警告数                                      | 0                  |                   |                   |        |           |          |  |
| エラー数                                     | 0                  |                   |                   |        |           |          |  |
| 通知                                       |                    |                   |                   |        |           |          |  |
|                                          |                    |                   |                   | ļ      |           |          |  |
| レポートデータ: すべてのデバイス 🔹 🗌 カラムソートを有効にする       |                    |                   |                   |        |           |          |  |
| デバイスタイプ                                  | 位置                 | ノード名              | デバイス名             | モデル名   | シリアル番号    | ファームウェ ^ |  |
| 1 Projector M                            | arketing           | PA550W - PA600 S  | PA550W - PA600 S  | PA550W | 1700227FC | 1.03.072 |  |
| 2 🛤 Projector En                         | igineering \Qualit | V300X - QA Confer | V300X - QA Confer | V300X  | 1Y00255EC | 2.02.043 |  |
| 3 📱 Computer 🛛 En                        | igineering \Resea  | AMD-Win7          | AMD-Win7          |        |           |          |  |
|                                          |                    |                   |                   |        |           | ~        |  |
| <                                        |                    |                   |                   |        |           | >        |  |
|                                          |                    |                   |                   |        |           |          |  |

レポート履歴ビューアのドックウィンドウ

レポート履歴ビューアでは、以下のような複数の操作を実行できます。

- 次の終了時刻のレポート履歴を表示ドロップダウンリストで完了日時を選択し、レポートの特定の情報を選択します。
- 削除ボタンをクリックして、選択したレポート情報をデータベースから完全に削除します。
- エクスポートボタンをクリックして、選択したレポート情報をスプレッドシートまたはテキストファイルに出力します。
- レポートデータテーブル内で特定の種類のデバイスを選択して、それ以外のすべてのデバイスを除外します。
- カラムソートを有効にするをチェックして任意のカラムをクリックし、テーブルをカラムでソートします。

ユーザーズガイドの第8章「レポート:レポート履歴」を参照してください。

商標と著作権

Microsoft、Windows、およびExcelは米国および/またはその他の国におけるMicrosoft Corporationの登録商標または商標です。

AdobeおよびAdobe Readerは米国および/またはその他の国におけるAdobe Systems Incorporatedの登録商標または商標です。

Apple、Macintosh、Numbers、Mac、macOS、およびMacのロゴは米国およびその他の国で登録されたApple Inc.の商標です。

本製品は、OpenSSLツールキットで使用するためにOpenSSL Projectにより開発されたソフトウェアを搭載しています (http://www.openssl.org/)。Copyright © 1998-2025 The OpenSSL Project. All rights reserved.

その他記載されている会社名、製品名は、各社の登録商標または商標です。

PJLink 商標は、日本、米国その他の国や地域における登録又は出願商標です。

Copyright © 2025 Sharp NEC Display Solutions, Ltd.

本書に記載されている内容は情報提供のみを目的としたもので、予告なく変更されることがあり、Sharp NEC Display Solutionsによる確約を意味するものではありません。当社は、本書中に誤りや不正確さに伴う責任または法的義務 をいっさい負わないものとします。

All rights reserved. お客様の所有権は、下記の著作権法によって課される制限および制約に準じるものとします。

合衆国法律集第17編合衆国著作権法で認められる例外を除き、本書の複製、複写、または転送(ネットワーク、その他いっさいの手段を介した電子的転送も含め)は法律に違反します。法律的に複製とは、別の言語への翻訳、または別の形式への変換も含みます。

上記は、著作権法の下で課される制約を包括的するものではありません。

米国著作権法で課される制約に関する完全な表明文については、合衆国法律集第17編合衆国著作権法をご覧ください。

改版 250530

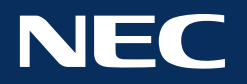

Copyright  $\ensuremath{\textcircled{O}}$  2025 Sharp NEC Display Solutions, Ltd. All rights reserved.

日本: www.sharp-nec-displays.com/jp